# TEKS RS Series: Administrator Overview

Everything you need to help your district and campus use TEKS RS to its full potential!

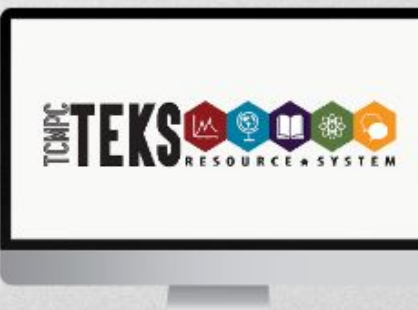

### Objectives

- Participants will learn to navigate and use the System Management Tools for Content Administrators in TEKS RS.
- Participants will learn how to access the TEKS RS Tools available to all users.
- Participants will learn how to add users to ITRS.

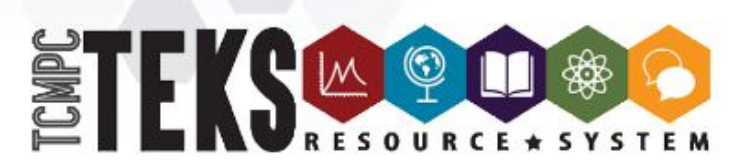

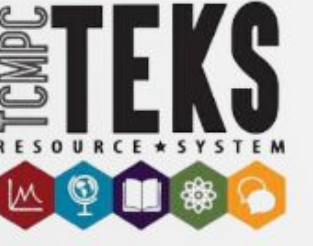

### Audience

Please note that this session if for users who have district or campus level administrative rights.

Only administrators can add and remove permissions for other users. TEKS RS consultants cannot add or remove roles and permission for district users.

TEKS RS users with administrative rights are typically the superintendents, directors, instructional coaches, principals, vice principals, department chairs and coordinators.

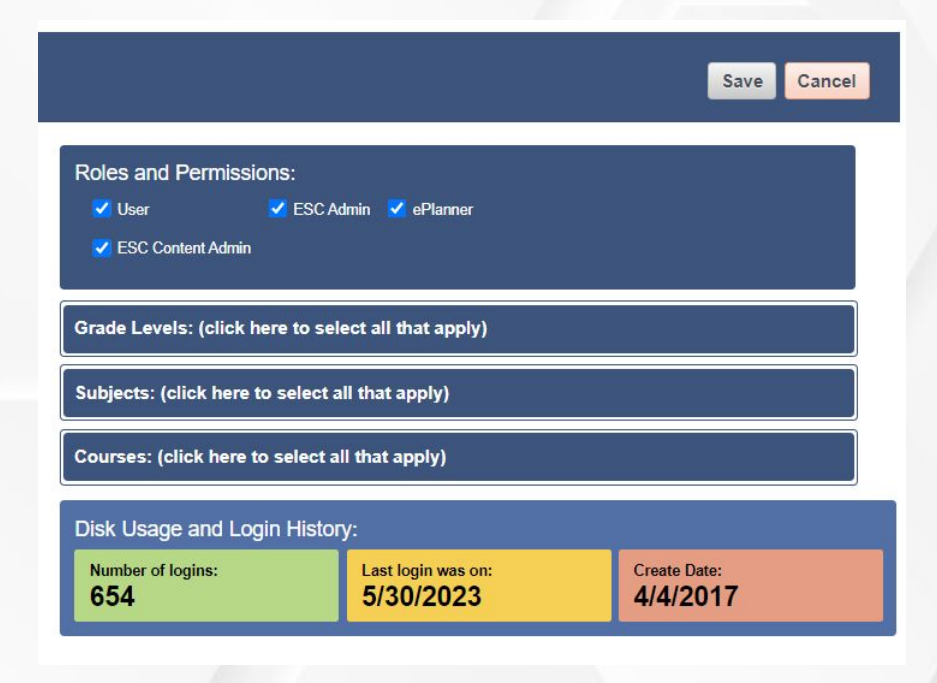

- Account Administration
- TEKS RS Assessment Access
- TEKS RS District Content
- TEKS RS Content Access
- TEKS RS Tools Administration
- TEKS RS District Resources
- TEKS RS Reporting

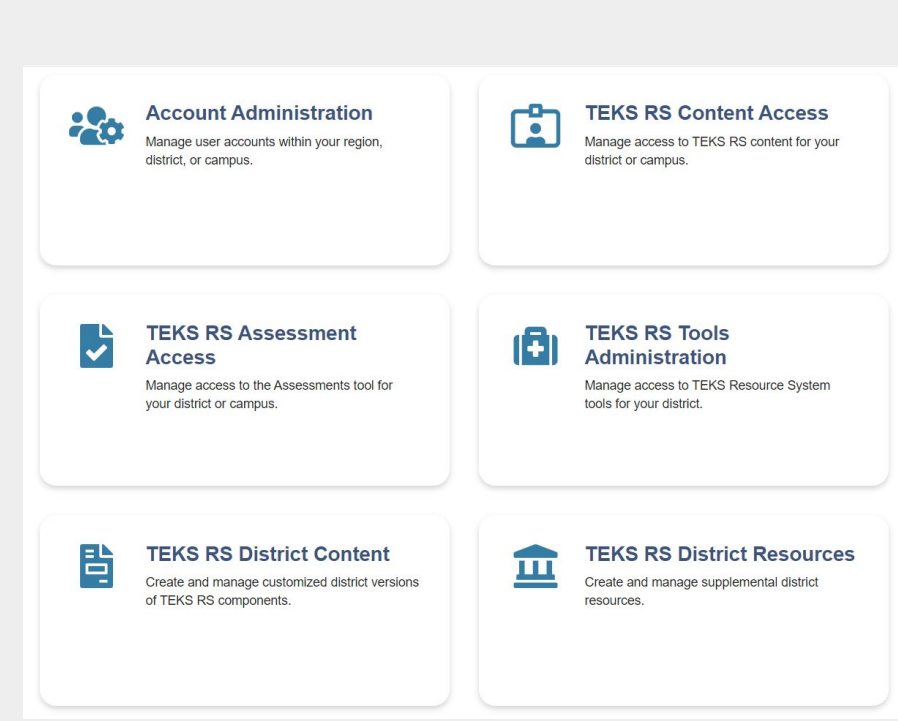

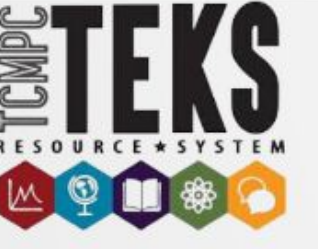

The System Management drop down gives you access to all the administrative links needed to provide access to TEKS RS users in your district. Not all users have access to all the options.

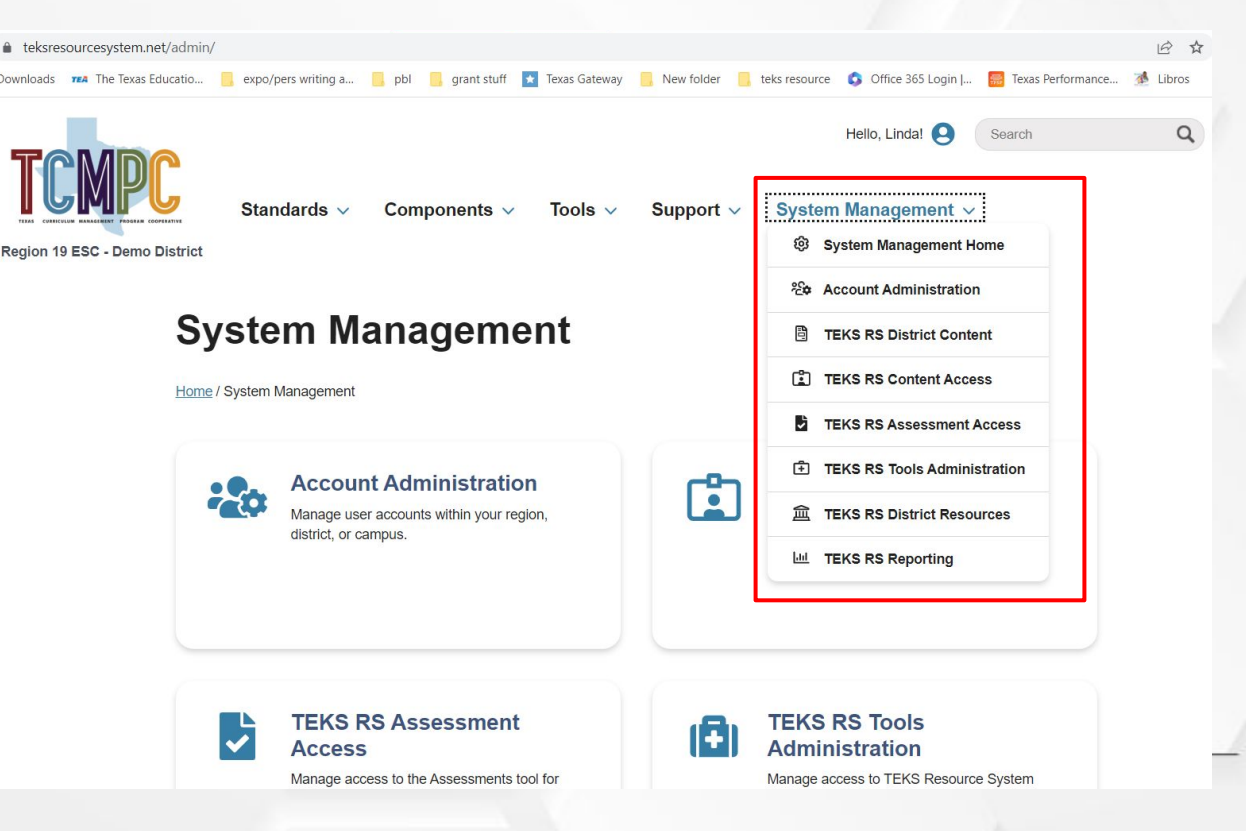

- Account Administration
- TEKS RS Assessment Access
- TEKS RS District Content
- TEKS RS Content Access
- TEKS RS Tools Administration
- TEKS RS District Resources
- TEKS RS Reporting

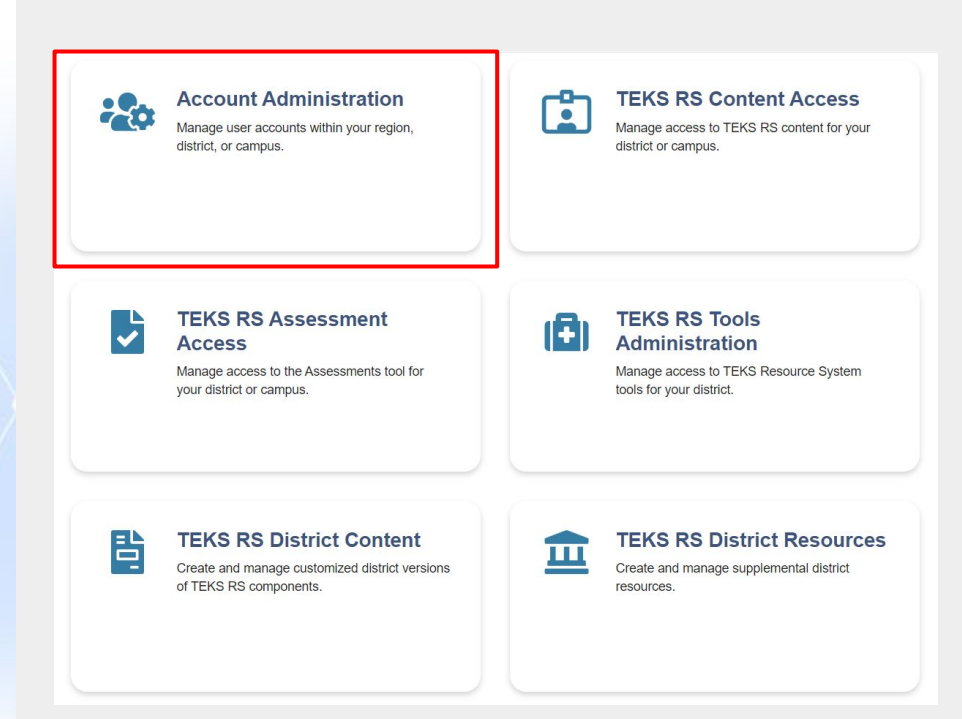

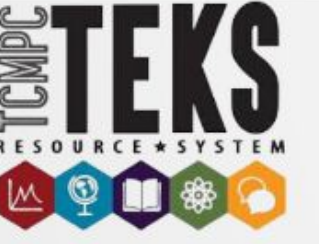

### **Account Administration**

Add and edit users from this page.

- The search box (*Keyword Search*) allows users to search for existing users. Search can be done using name or email address.
- To edit existing users' information or permissions, click the *Options* button and select *Edit*.
- To reset a user's password, click *Options* and select *Reset Password* from the drop-down menu.
- To disable a user, click the *Options* button and select *Disable*. Users no longer with the district should be disabled immediately.

Note: If you enter a name or email address in the keyword search box, your results will include both enabled and disabled users.

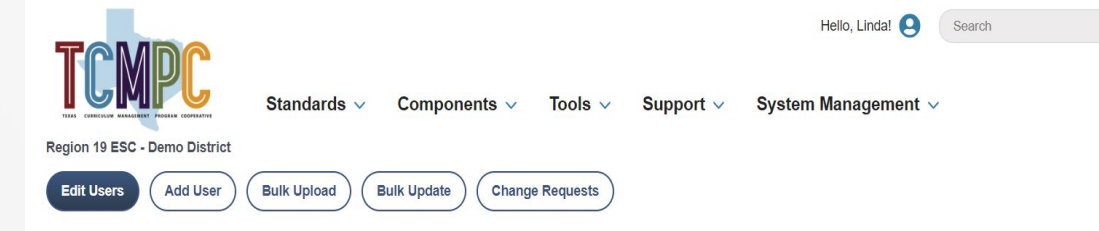

#### Account Administration - Edit Users

Use the search box below to search for existing users. You may search by name or email address. To edit existing users' information or permissions, click the Options button and select Edit. To reset a user's password, click Options and select Reset Password from the drop-down menu. To disable a user, click the Options button and select Disable. Please Note: If you enter a name or email address in the keyword search box, your results will include both enabled and disabled users.

0

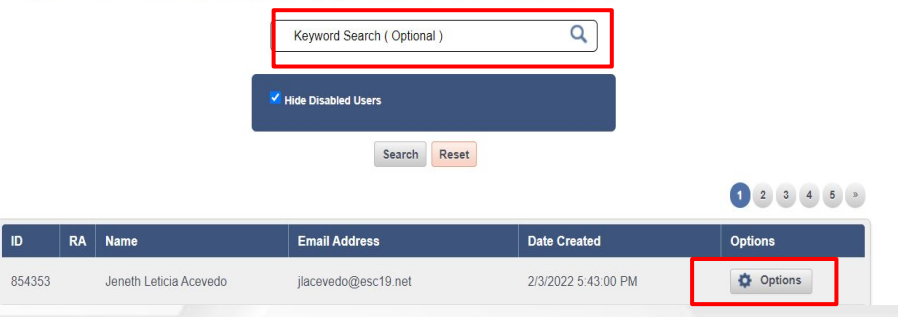

## Adding User(s)

Users can be added individually or in bulk by using a XLSX file. Template for bulk files is linked on the *Bulk Update/Upload* page.

|                               |                              |              |           | Hello, Linda! 😫     | Search |
|-------------------------------|------------------------------|--------------|-----------|---------------------|--------|
| TCOMPC                        | Standards ∨ Components ∨     | Tools 🗸      | Support ∨ | System Management 🗸 | ,      |
| Region 19 ESC - Demo District |                              |              |           |                     |        |
| Edit Users Add User           | Bulk Upload Bulk Update Char | nge Requests |           |                     |        |

Q

#### Add User

Follow the directions and complete the form below to create a new account for an individual user.

1.) Select the User Role(s) by clicking the desired checkbox(es). Download the User Roles and Permissions Guide to review the available account options.

2.) Complete the required fields.

3.) Check the Email Welcome Message box if you would like the user to receive an email with his/her login credentials.

4.) Click the Find Org link to assign the user to the appropriate campus.

5.) Type the name of the campus (*exactly* as it appears in the TEKS Resource System) into the search box and click the magnifying glass icon to execute the search. Alternatively, leave the search box blank and click the magnifying glass to view *all* campuses associated with the district.

6.) Click the radio button next to the user's campus.

7.) Click Submit.

## **Change Requests**

You will receive an email when a change request is submitted. Request by users can be made by going to *Tools* then *My Profile*. *Change Requests* enables administrator to accept or ignore request.

|                                |                    |             |           | Hello, Linda! 🧕                   | Search | Q |
|--------------------------------|--------------------|-------------|-----------|-----------------------------------|--------|---|
| Standar                        | ds ∨ Components ∨  | Tools 🗸     | Support ∨ | System <mark>M</mark> anagement ∨ |        |   |
| Region 19 ESC - Demo District  |                    |             | •         |                                   |        |   |
| Edit Users Add User Bulk Uploa | d Bulk Update Chan | ge Requests |           |                                   |        |   |

#### Account Administration - Change Requests

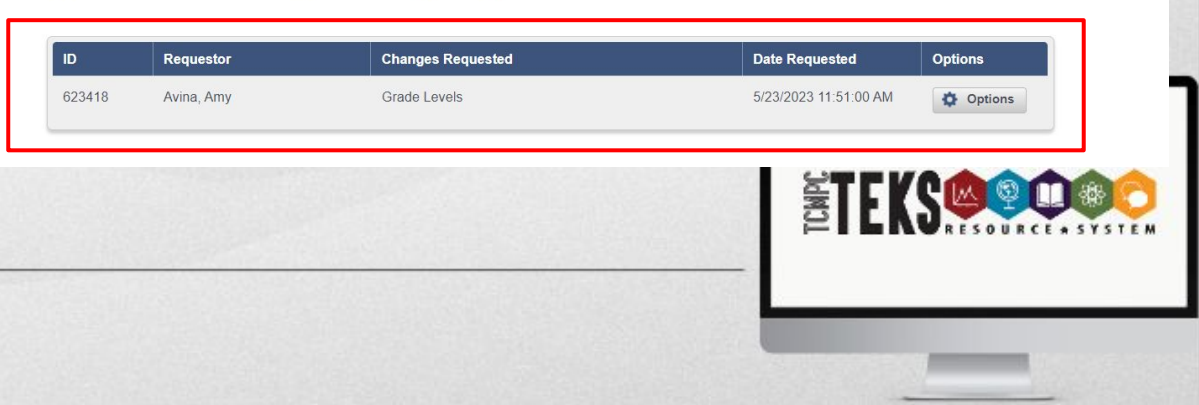

### **Options for Individual User**

Function allows user to:

- Edit user profile
- Reset Password
- Send welcome email
- Disable User

| 🗹 Hide Disabled Use | rs     |       |  |
|---------------------|--------|-------|--|
|                     | Search | Reset |  |

#### 1 2 3 4 5 »

| ID                    | RA | Name                   | Email Address          | Date Created           | Options |
|-----------------------|----|------------------------|------------------------|------------------------|---------|
| 854353                |    | Jeneth Leticia Acevedo | jlacevedo@esc19.net    | 2/3/2022 5:43:00 PM    | Options |
| 428769                |    | Dr. Armando Aguirre    | aaguirre@esc19.net     | 8/21/2014 11:35:00 AM  | Options |
| 809505                |    | Manuel Aldaco          | mdaldaco@esc19.net     | 2/15/2021 6:30:00 PM   | Options |
| 808 <mark>4</mark> 16 |    | Rachel Anderson        | reaanderson@esc19.net  | 1/6/2021 4:38:00 PM    | Options |
| 848814                |    | Alejandro Armendariz   | agarmendariz@ESC19.NET | 9/29/2021 11:35:00 AM  | Options |
| 623418                |    | Amy Avina              | aavina@esc19.net       | 9/11/2017 9:23:00 AM   | Options |
| 762326                |    | Elizabeth Bonilla      | ebonilla@esc19.net     | 2/6/2020 11:13:00 AM   | Options |
| 623 <mark>4</mark> 23 |    | Gabriela Camacho       | gcamacho@esc19.net     | 9/11/2017 9:26:00 AM   | Options |
| 564047                |    | Linda Caudillo         | lbcaudillo@esc19.net   | 4/4/2017 9:30:00 AM    | Options |
| 473440                |    | Rita Chasco            | rlchasco@esc19.net     | 10/13/2015 10:49:00 AM | Options |

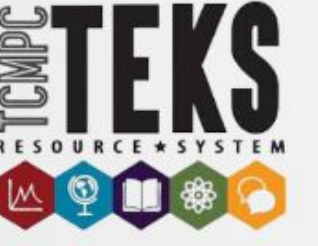

## Edit User

Enables user to:

- Edit roles and permissions
- Edit grade levels, subjects and courses
- See quick data • such as usage

| Edit Account                       |                             |                                 |                          |
|------------------------------------|-----------------------------|---------------------------------|--------------------------|
| Edit Account                       |                             |                                 | Save Cancel              |
| First name:                        |                             |                                 |                          |
| Linda                              | Roles and Permissions:      |                                 |                          |
| Last name:                         | 🗹 User 🗹 E                  | ESC Admin 🗹 ePlanner            |                          |
| Caudillo                           | ESC Content Admin           |                                 |                          |
| Email:                             |                             |                                 |                          |
| lbcaudillo@esc19.net               | Grade Levels: (click here t | o select all that apply)        |                          |
| Email Verified Date:               |                             |                                 |                          |
| Organization:                      | Subjects: (click here to se | lect all that apply)            |                          |
| REGION 19 EDUCATION SERVICE CENTER |                             | CONTRACTOR OF A DESCRIPTION     |                          |
| 🖉 Change                           | Courses: (click here to sel | ect all that apply)             |                          |
| Employee ID:                       | Disk Usage and Login H      | listory:                        |                          |
|                                    | Number of logins:<br>649    | Last login was on:<br>5/23/2023 | Create Date:<br>4/4/2017 |
|                                    |                             |                                 |                          |

×

### **Disable User**

To disable a user, click *Options*, *Disable User*.

Users can only be disabled one at a time.

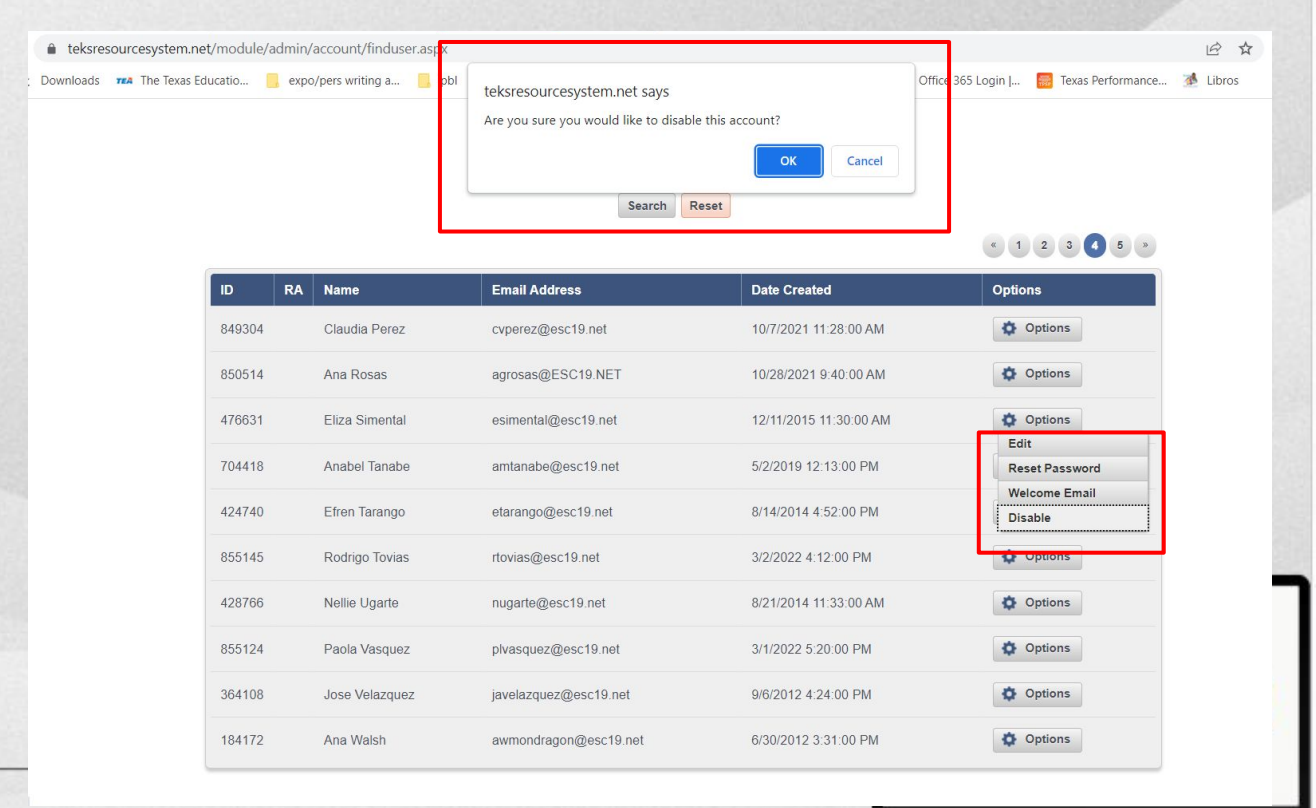

- Account Administration
- TEKS RS Assessment Access
- TEKS RS District Content
- TEKS RS Content Access
- TEKS RS Tools Administration
- TEKS RS District Resources
- TEKS RS Reporting

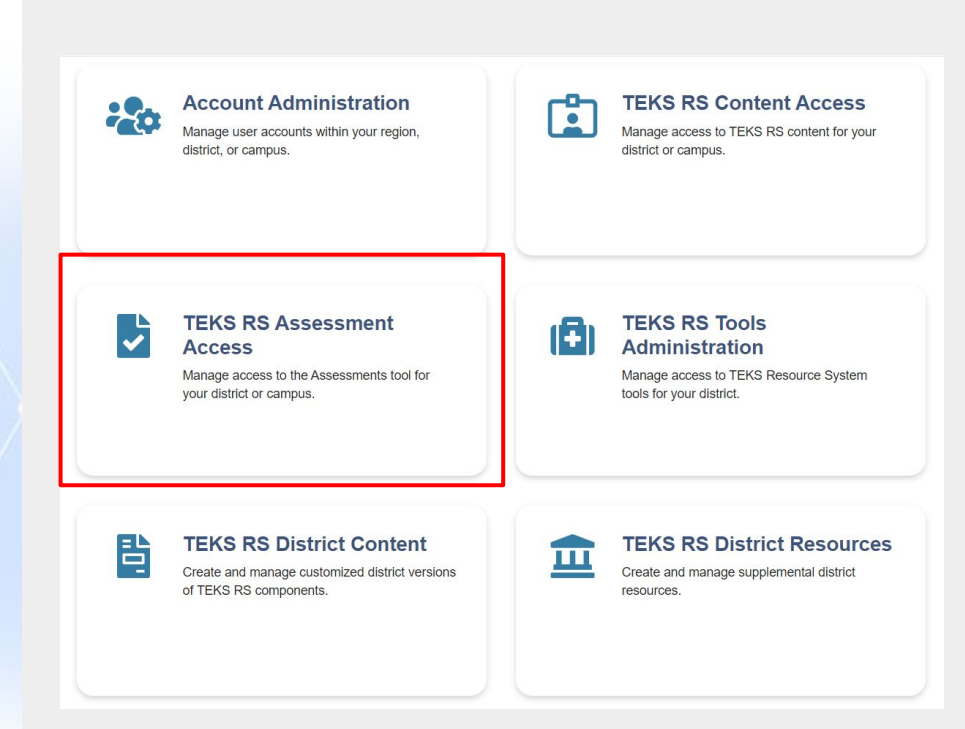

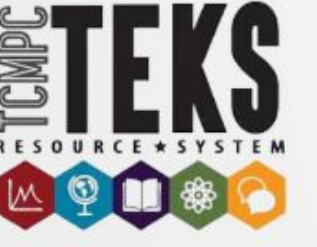

## **TEKS RS Assessment Access Management**

Content Administrators can limit or designate access to the Assessment Center. There are 2 major settings:

- Assessment Settings
- Assessment Item Settings

### **TEKS RS Assessment Access Management**

Content Administrators can alter the settings on this page to designate the Assessment Center features that basic district users should have access to. A checked box means the associated category is turned ON, while an unchecked box means it is turned OFF. The District Settings tables act as master switches that control all campuses, but individual campus settings can be altered to create distinct setups (if desired). By turning on Create My Version, users will be able to save their own versions of the given Item(s) and make desired edits. However, the new versions will not receive any TCMPC updates.

For further information, including support materials for managing access to assessments and assessment items, please visit the Support Library.

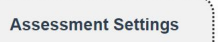

Assessment Item Settings

#### Restricted Access (Optional)

Click the desired Restricted checkbox(es) If you wish to limit access to assessment litems and/or district-reated assessments by the grade(s), subject(s), and/or course(s) identified in users' account profiles. Download your organization's latest Access Management Spreadsheet to determine which items and assessments each user should be able to access. In order to update user profile settings, make the desired changes to the spreadsheet and upload it using the Upload Spreadsheet button below.

Upload Spreadsheet

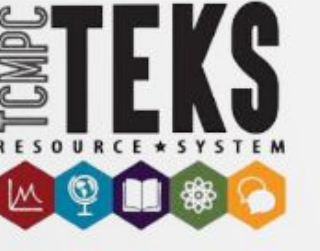

## **Assessment Settings**

Limits access to assessment items and/or district-created assessments by grade(s), subject(s), and/or course(s).

- District Level Settings:
  - My (teacher) Assessment- Collaborate, Check for Understanding, Submit for Review
  - District-Created Assessments- Viewable, Create My Version, Auto Publish
- Campus Level Settings:
  - My (Teacher) Assessments- Collaborate,
    Check for Understanding, Submit for Review
  - District-Created Assessments- Viewable, Create My Version, Restricted

| y (Teacher) Assessments                                 | Collaborate       | Check For Understanding | Submit for Review |            |  |
|---------------------------------------------------------|-------------------|-------------------------|-------------------|------------|--|
| istrict-Created<br>ssessments                           | Viewable          | Create My Version       | Auto Publish      | Restricted |  |
|                                                         |                   |                         |                   |            |  |
|                                                         |                   |                         |                   |            |  |
| jion 19 ESC - Demo C                                    | ampus - Assessmen | ıt Settings             |                   |            |  |
| j <b>ion 19 ESC - Demo C</b><br>y (Teacher) Assessments | ampus - Assessmen | It Settings             | Submit for Review |            |  |

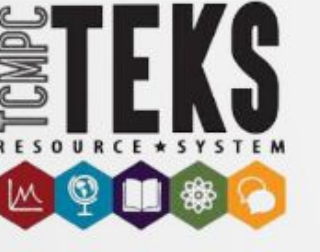

## **Assessment Item Settings**

Limits access to assessment items and/or district-created assessments by grade(s), subject(s), and/or course(s).

- District Level Settings:
  - TEKS RS Collection/District Collection-
    - Unit Assessment Items- Viewable, Create My Version
    - Formative Items- Viewable, Create My Version
  - My (teacher) Collection- Submit For District Review
- Campus Level Settings:
  - TEKS RS Collection/District Collection-
    - Unit Assessment Items- Viewable, Create My Version
    - Formative Items- Viewable, Create My Version
  - My (teacher) Collection- Submit For District Review

| tem Collection                                            | Unit Assessment Items                      |                   | Formative Items |                   |
|-----------------------------------------------------------|--------------------------------------------|-------------------|-----------------|-------------------|
| TEKS RS Collection                                        | Viewable                                   | Create My Version | Viewable        | Create My Version |
| District Collection                                       | Viewable                                   | Create My Version | Viewable        | Create My Version |
| tem Collection                                            |                                            |                   |                 |                   |
| hr (Teacher) Collection                                   | Submit For District F                      | 2eview            |                 |                   |
| gion 19 ESC - Demo                                        | Campus - Assessme                          | ent Item Settings |                 | Restricte         |
| gion 19 ESC - Demo                                        | Campus - Assessme                          | ent Item Settings | Ecreting loans  | Restricte         |
| gion 19 ESC - Demo<br>tem Collection                      | Campus - Assessme<br>Unit Assessment Items | ent Item Settings | Formative Items | Restricte         |
| gion 19 ESC - Demo<br>tem Collection<br>EKS RS Collection | Campus - Assessme<br>Unit Assessment Items | ent Item Settings | Formative Items |                   |

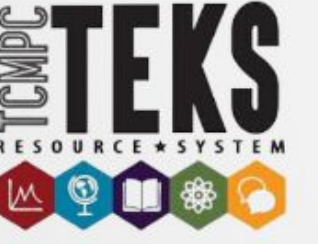

## **TEKS RS Assessment Access Management**

**District Level Administrators** 

can restrict access to users by uploading the Access Management Spreadsheet. True indicates user has

access.

False indicates user will not have access.

| AutoSave Off 🖫 ⁄ ~                                                                                | Q' -                                                                                         | adAccessSpread                              | sheet (1) 🔨                             | ,                                     |                                       | Q Seard                               |                                       |                                       |                                       |                                       |
|---------------------------------------------------------------------------------------------------|----------------------------------------------------------------------------------------------|---------------------------------------------|-----------------------------------------|---------------------------------------|---------------------------------------|---------------------------------------|---------------------------------------|---------------------------------------|---------------------------------------|---------------------------------------|
| File Home Insert Pa                                                                               | ge Layout Formulas Da                                                                        | ta Review                                   | View                                    | Autom                                 | ate H                                 | elp                                   |                                       |                                       |                                       |                                       |
| Paste Copy ~ B                                                                                    | II 10 _ A^ ,<br>I A                                                                          | A*   Ξ Ξ [<br>•   Ξ Ξ Ξ                     | <b>■</b> <sup>≫</sup> ~<br>≡ <u>=</u> = | 양 W<br>프 <b>교</b> M                   | /rap Text<br>Ierge & C                | enter ~                               | Genera<br>\$~                         | % <b>9</b>                            | ~<br>00. 0→<br>00. 00                 | Condi                                 |
| Clipboard Is                                                                                      | Font                                                                                         | F3                                          | A                                       | ignment                               |                                       | Is                                    | i                                     | Number                                | ٦                                     | Tormat                                |
| F2 • : 🗙 🗸                                                                                        | fx region19basic@tek                                                                         | s.net                                       | _                                       |                                       |                                       |                                       |                                       |                                       |                                       |                                       |
|                                                                                                   |                                                                                              |                                             |                                         |                                       |                                       |                                       |                                       |                                       |                                       |                                       |
| E                                                                                                 | F                                                                                            | G                                           | H                                       |                                       |                                       | к                                     |                                       | M                                     | N                                     | 0                                     |
| E<br>1 AccountName                                                                                | F                                                                                            | G<br>Kindergarten                           | H<br>Grade1                             | l<br>Grade2                           | J<br>Grade3                           | K<br>Grade4                           | L<br>Grade5                           | M<br>Grade6                           | N<br>Grade7                           | O<br>Grade8                           |
| E<br>1 AccountName<br>2 Region19, Basic Demo                                                      | F<br>Email<br>region19basic@teks.net                                                         | G<br>Kindergarten<br>TRUE                   | H<br>Grade1<br>TRUE                     | I<br>Grade2<br>TRUE                   | J<br>Grade3<br>TRUE                   | K<br>Grade4<br>TRUE                   | L<br>Grade5<br>TRUE                   | M<br>Grade6<br>TRUE                   | N<br>Grade7<br>TRUE                   | 0<br>Grade8<br>TRUE                   |
| E<br>1 AccountName<br>2 Region19, Basic Demo<br>3 Region19, District Demo                         | F<br>Email<br>region19basic@teks.net<br>region19district@teks.net                            | G<br>Kindergarten<br>TRUE<br>FALSE          | H<br>Grade1<br>TRUE<br>FALSE            | I<br>Grade2<br>TRUE<br>FALSE          | J<br>Grade3<br>TRUE<br>FALSE          | K<br>Grade4<br>TRUE<br>FALSE          | L<br>Grade5<br>TRUE<br>FALSE          | M<br>Grade6<br>TRUE<br>FALSE          | N<br>Grade7<br>TRUE<br>FALSE          | 0<br>Grade8<br>TRUE<br>FALSE          |
| E<br>AccountName<br>Region19, Basic Demo<br>Region19, District Demo<br>Region19, Campus Demo      | F<br>Email<br>region19basic@teks.net<br>region19district@teks.net<br>region19campus@teks.net | G<br>Kindergarten<br>TRUE<br>FALSE<br>FALSE | H<br>Grade1<br>TRUE<br>FALSE<br>FALSE   | I<br>Grade2<br>TRUE<br>FALSE<br>FALSE | J<br>Grade3<br>TRUE<br>FALSE<br>FALSE | K<br>Grade4<br>TRUE<br>FALSE<br>FALSE | L<br>Grade5<br>TRUE<br>FALSE<br>FALSE | M<br>Grade6<br>TRUE<br>FALSE<br>FALSE | N<br>Grade7<br>TRUE<br>FALSE<br>FALSE | 0<br>Grade8<br>TRUE<br>FALSE<br>FALSE |
| E<br>AccountName<br>Region19, Basic Demo<br>Region19, District Demo<br>Region19, Campus Demo<br>5 | F<br>Email<br>region19basic@teks.net<br>region19district@teks.net<br>region19campus@teks.net | G<br>Kindergarten<br>TRUE<br>FALSE<br>FALSE | H<br>Grade1<br>TRUE<br>FALSE<br>FALSE   | I<br>Grade2<br>TRUE<br>FALSE<br>FALSE | J<br>Grade3<br>TRUE<br>FALSE<br>FALSE | K<br>Grade4<br>TRUE<br>FALSE<br>FALSE | L<br>Grade5<br>TRUE<br>FALSE<br>FALSE | M<br>Grade6<br>TRUE<br>FALSE<br>FALSE | N<br>Grade7<br>TRUE<br>FALSE<br>FALSE | O<br>Grade8<br>TRUE<br>FALSE<br>FALSE |

- Account Administration
- TEKS RS Assessment Access
- TEKS RS District Content
- TEKS RS Content Access
- TEKS RS Tools Administration
- TEKS RS District Resources
- TEKS RS Reporting

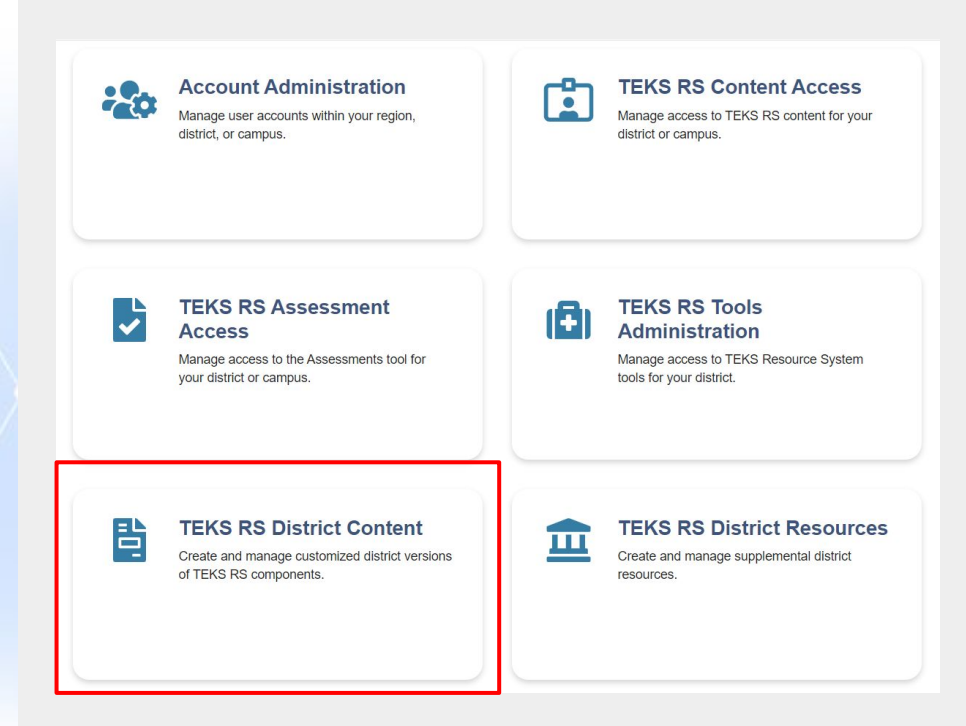

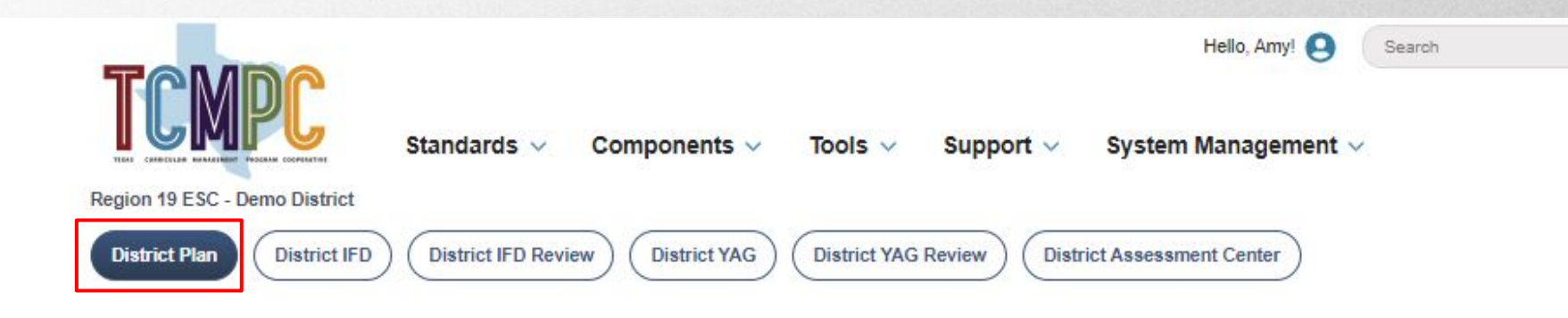

- District Plan
- District IFD
- District IFD Overview
- District YAG
- District YAG Review
- District Assessment Center

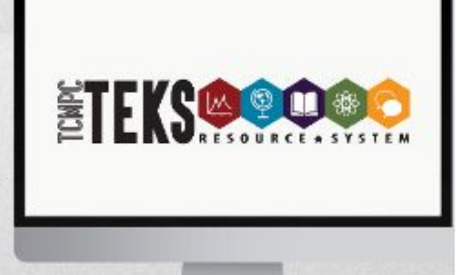

### **District Plan**

| Create a title         | Continue | Cancel |
|------------------------|----------|--------|
| ritie:                 |          |        |
| Template:              |          |        |
| Plan ELAR/SLAR (K - 5) | ~        |        |
|                        |          |        |
|                        |          |        |

- To create a plan that is accessible to entire district by:
  - Going into Create New Plan
  - Creating title
  - Selecting template
- Once this is all selected, user will need to fill out the desired information for the district.
- This will create a customized plan specifically designed to fit the needs of your district.

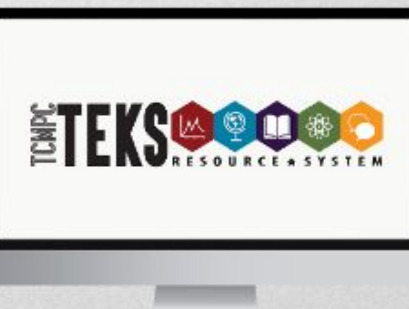

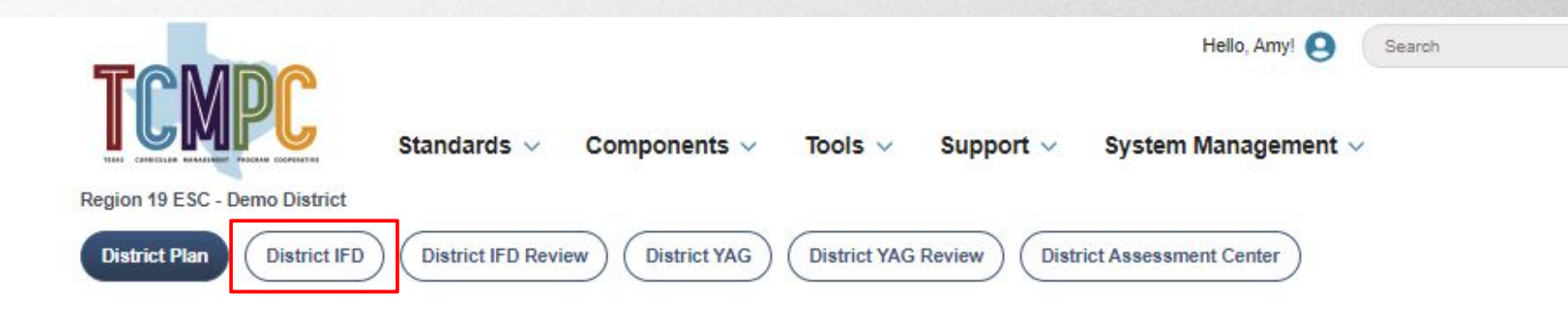

- District Plan
- District IFD
- District IFD Overview
- District YAG
- District YAG Review
- District Assessment Center

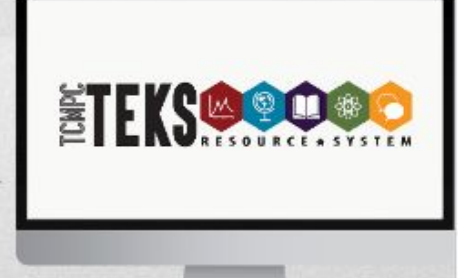

## **District IFD**

- User can create/modify IFD's that align with district specifications
- Allows districts to modify:
  - Unit Overview
  - Overarching Understanding and Questions
  - Misconceptions / Underdeveloped Concepts
  - Unit Vocabulary
  - Unit Assessment Items
  - System Resources
  - Other Resources
  - Instructional Components/Instruction/Formative Assessment Examples
  - College Readiness Statement
  - SLAR ELPS Statement
  - Unit Level Taught Directly TEKS
  - Unit Level Taught Developing TEKS

#### **Manage District Instructional Focus Documents**

| (evword Search (optional)   |   |                    |              |                      |
|-----------------------------|---|--------------------|--------------|----------------------|
| Keyword Search ( Optional ) | Q | Show Archived      |              |                      |
| Grade Level                 |   | Subject Area       |              |                      |
| Select one or more          | ~ | Select one or more |              | ~                    |
| Course                      |   | Version            |              |                      |
| Select one or more          | ~ | Select one or more |              | ~                    |
|                             |   |                    | Reset Search | Search $\rightarrow$ |

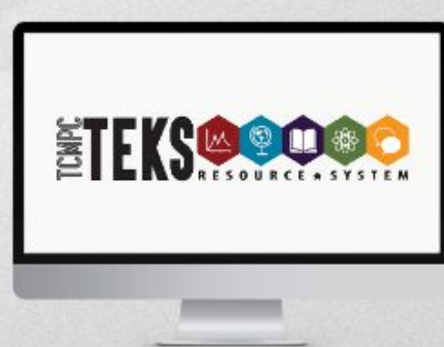

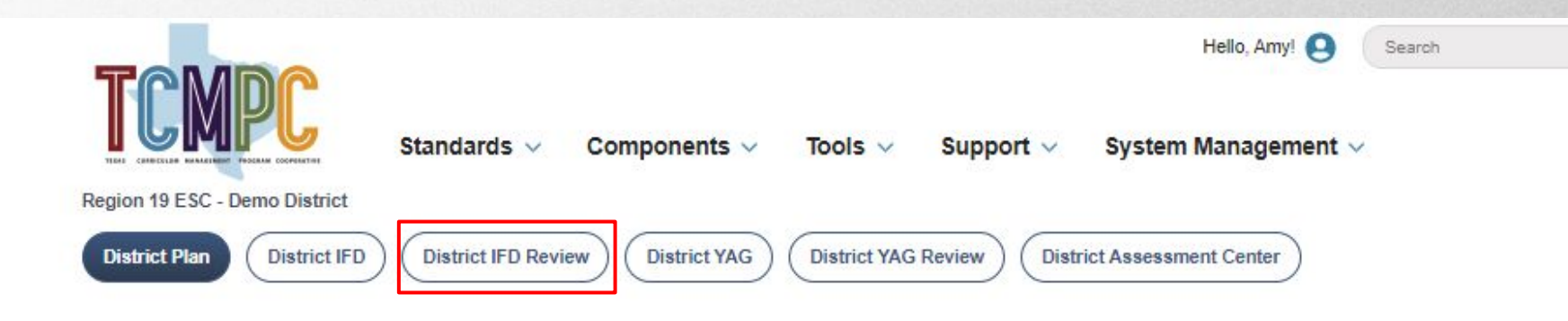

- District Plan
- District IFD
- District IFD Review
- District YAG
- District YAG Review
- District Assessment Center

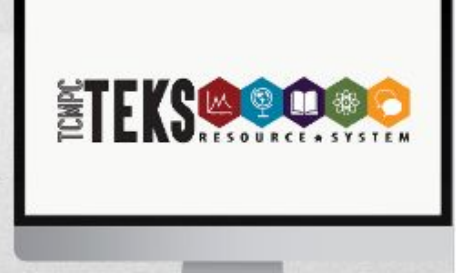

### **District IFD Review**

| Reyword Search (optional) | Q   |                    |                       |
|---------------------------|-----|--------------------|-----------------------|
| Grade Level               |     | Subject Area       |                       |
| (all)                     | ~ ] | 1 item selected    | ~                     |
| Course                    |     | Version            |                       |
| Select one or more        | ~   | Select one or more | ~                     |
|                           |     |                    |                       |
|                           |     |                    | Reset Search Search → |

This allows users to search all district created IFDs by:

- Grade level
- Course
- Subject
- Labeled Version

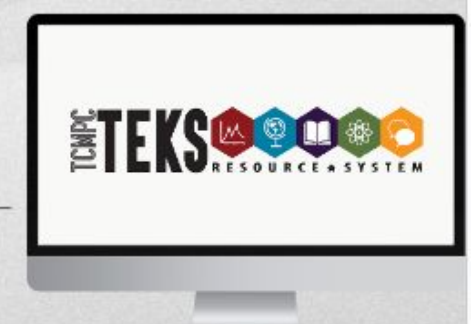

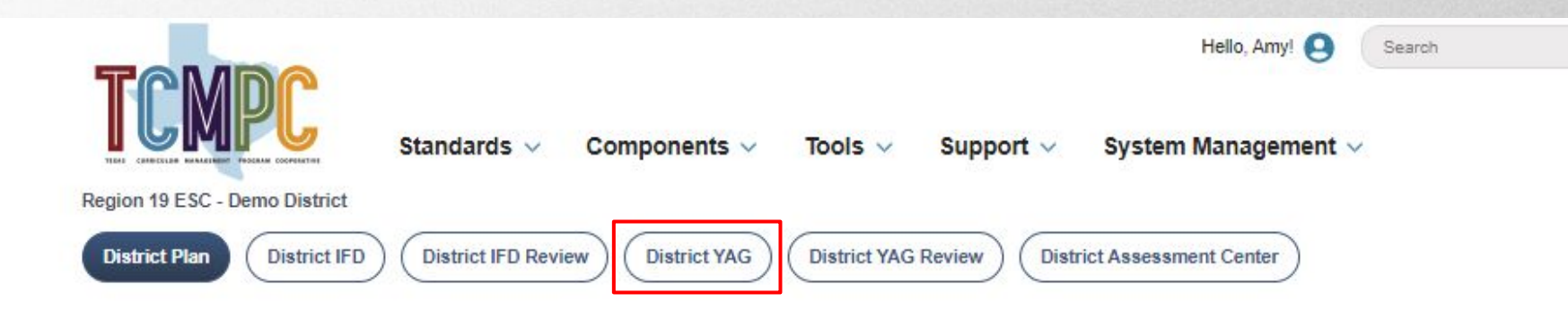

- District Plan
- District IFD
- District IFD Overview
- District YAG
- District YAG Review
- District Assessment Center

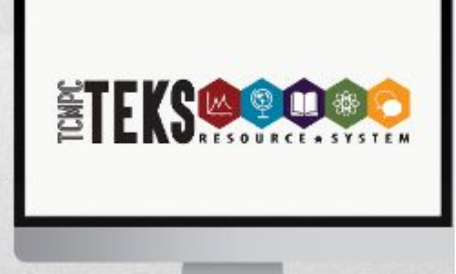

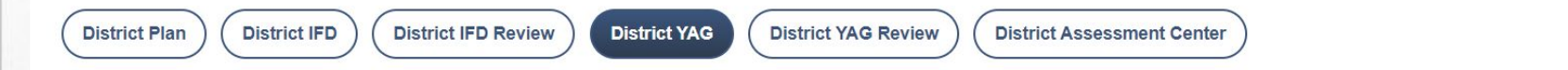

### Manage District Year at a Glance

**6 Week View** 

Change View 6 Week View

Create New Year at a Glance

Here districts can create their own personalized YAG.

Options include:

- 6 week view
- 9 week view

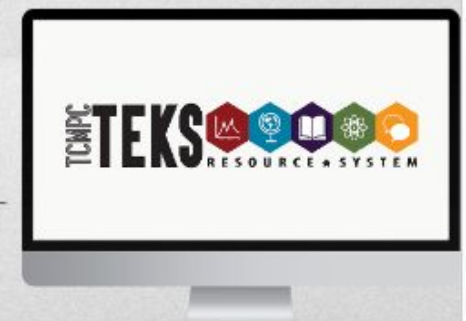

### Manage District Year At A Glance

- Choose the grade level and content.
- Select the content for each of the 6/9 week periods.
- Preview the YAG to ensure accuracy
- When ready, click YES on Publish to live site?

| R. J. TRATIL                                                                                                    | 0/10/0000 10 01 00 001                                                                                                    | 10.1                                                                                                    |                                                                                                    |                                                                                                    |                                                                |
|----------------------------------------------------------------------------------------------------|----------------------------------------------------------------------------------------------------|----------------------------------------------------------------------------------------------------|----------------------------------------------------------------------------------------------------|----------------------------------------------------------------------------------------------------|----------------------------------------------------------------|
| nappy times                                                                                                    | 6/19/2023 10.34.00 AM                                                                                                    | Live                                                                                                    | Options                                                                                                    | Publish to live site?                                                                                             | Yes No                                                         |
| Mathematics Grade 6 YAG – 6 weeks -<br>Patricia Juarez - Region 19 ESC - Demo<br>District                                                                                                    | 6/15/2016 5:23:00 PM                                                                                                    | Work in Progress                                                                                                    | ⑬ Options                                                                                                    | Publish to live site?                                                                                             | Yes No                                                         |
| vlathematics Grade 7 YAG – 6 weeks -<br>District Demo Region19 - Region 19 ESC -<br>Demo District                                                                                                    | 6/27/2016 11:26:00 AM                                                                                                    | Work in Progress                                                                                                    | Options                                                                                                    | Publish to live site?                                                                                             | Yes No                                                         |
|                                                                                                    |                                                                                                    | Unit UBA: FOCUSING ON CHARACE<br>entire unit)<br>1.1B, 1.2B, 1.2B.iii, 1.2B.iv, 1.2B.<br>1.6A, 1.6B, 1.6C, 1.6E, 1.6F, 1.6f<br>1.9D.ii, 1.9D.iii, 1.9F, 1.10A, 1.10<br>1.11D, 1.11D.i, 1.11D.v, 1.11D.vii | eristics of Intorma<br>vi, 1.2C, 1.2C.i, 1.<br>G, 1.6H, 1.7B, 1.7C<br>B, 1.10C, 1.11A, 1<br>, 1.11D.x, 1.12B, 1     | ational lext (15 da<br>2C.iii, 1.2C.iv, 1.2E<br>C, 1.7D, 1.7E, 1.9D<br>.11B, 1.11B.i, 1.11E<br>.13A, 1.13C, 1.13D | <u>ys for the</u><br>, 1.3A,<br>, 1.9D.i,<br>3.ii, 1.11C,<br>) |
| 2nd Six Weeks                                                                                                    |                                                                                                    | 5th Six Weeks                                                                                                    |                                                                                                    |                                                                                                    |                                                                |
| Unit 05: Understanding What We Read at<br>the entire unit)<br>1.1A, 1.1C, 1.1D, 1.2A, 1.2A.iv, 1.2A.vi, 1.2I<br>1.2C, 1.2C, 1.1C, 1.1C, 1.1A, 1.1A, 1.1B, 1.11B,<br>1.1D, iv, 1.1D, 1.7E, 1.11A, 1.11B, 1.11B, 1.1 | nd Write: Inferences (15 days for<br>8, 1.28.ii, 1.28.iii, 1.28.v, 1.28.vi,<br>.38, 1.3C, 1.3D, 1.4A, 1.5A, 1.6F,<br>ii, 1.11C, 1.11D, 1.11D.ii, 1.11D.iii, | Unit 06:Understanding What W<br>Synthesis (10 days for the enti<br>1.1A, 1.1C, 1.1D, 1.2B, 1.2B.ii, 1<br>1.2C.iii, 1.2C.iv, 1.2F, 1.3D, 1.4A,<br>1.11A, 1.11B, 1.11B.ii, 1.11C, 1.1                       | <b>/e Read and Write</b><br><u>re unit)</u><br>.2B.iii, 1.2B.iv, 1.2E<br>, 1.5A, 1.6G, 1.6H,<br>1D, 1.11D.i, 1.11D. | : Important Detail:<br>3.vi, 1.2C, 1.2C.i, 1<br>1.6I, 1.7C, 1.7D, 1<br>.iv, 1.11D.vi, 1.11D.                      | <u>s and</u><br>.2C.ii,<br>.7E,<br>vii                         |
| 4                                                                                                    |                                                                                                    |                                                                                                    |                                                                                                    |                                                                                                    |                                                                |

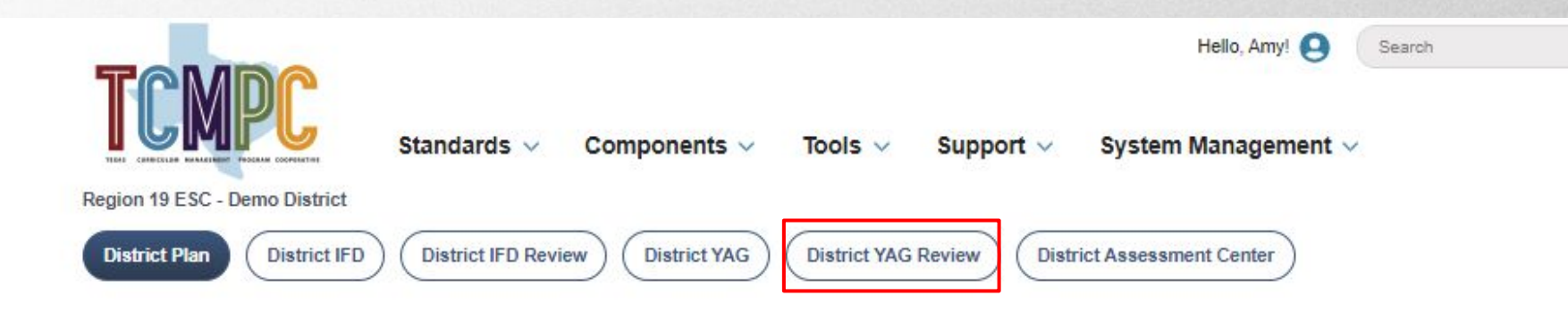

- District Plan
- District IFD
- District IFD Overview
- District YAG
- District YAG Review
- District Assessment Center

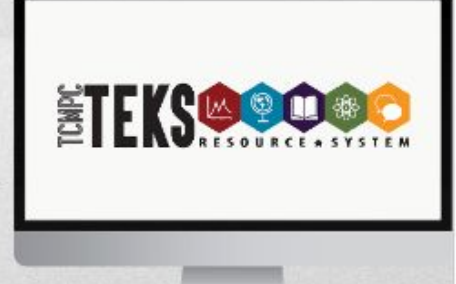

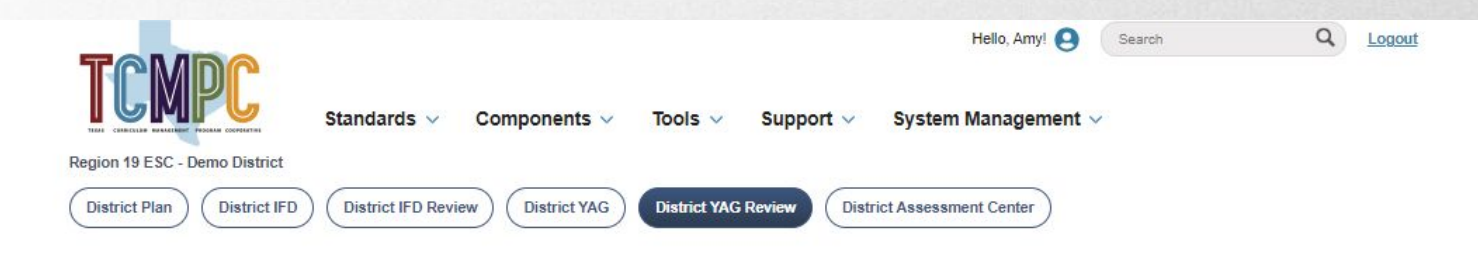

### **District Year at a Glance Review**

| Crade Level        |                      |   |
|--------------------|----------------------|---|
| Giade Level        | Subject Area         |   |
| Select one or more | ✓ Select one or more | v |
| Course             | Version              |   |
| Select one or more | Select one or more   | ~ |

Districts may search and view previously created Year at a Glance (YAG) documents.

**Tutorial available** 

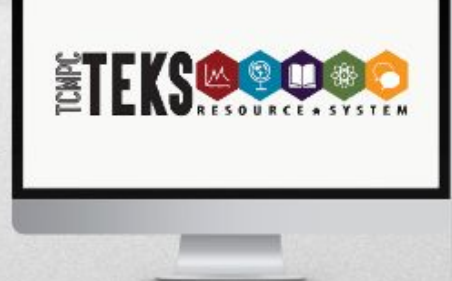

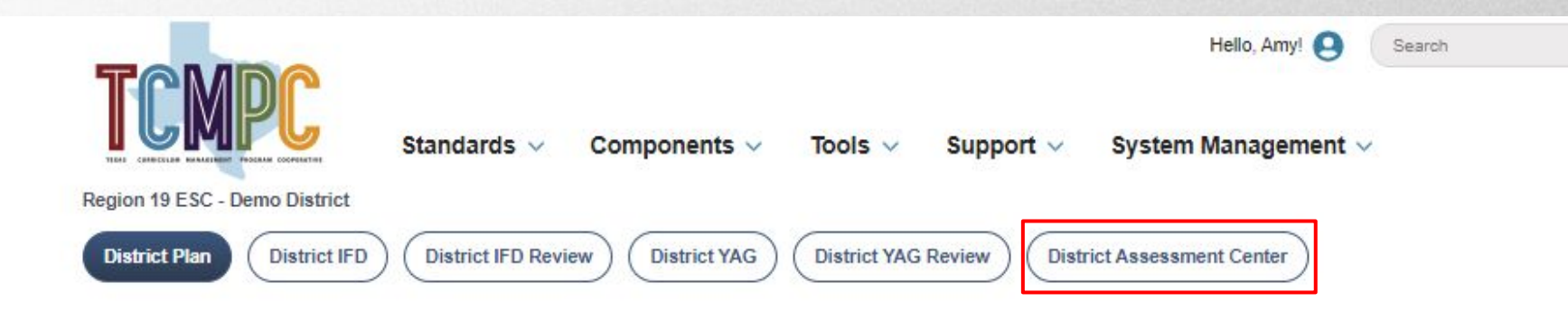

- District Plan
- District IFD
- District IFD Overview
- District YAG
- District YAG Review
- District Assessment Center

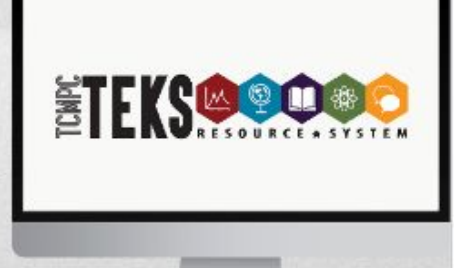

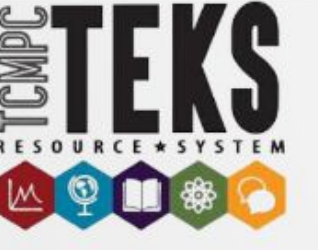

### **Assessment Center**

A District may:

- <u>Create assessments</u>
- <u>Review assessments</u>
- Edit previous assessments

### **District Assessment Center**

#### Home / System Management / District Assessment Center

Create and print your own customized assessments using sample unit assessment items, formative items, or create your own items. Available items can be searched by grade, subject, course, unit number, or standard. For further assistance navigating this section, please visit the <u>Support Library</u>.

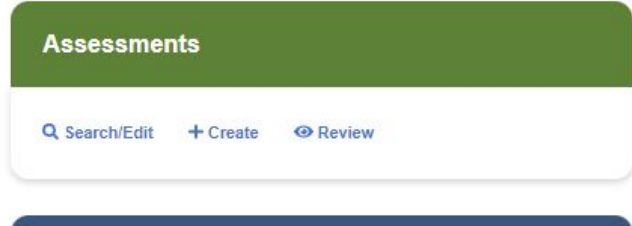

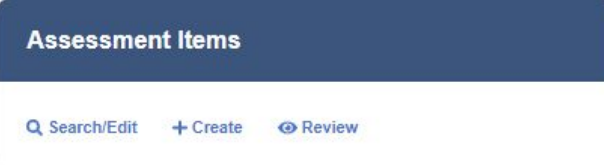

- Account Administration
- TEKS RS Assessment Access
- TEKS RS District Content
- TEKS RS Content Access
- TEKS RS Tools Administration
- TEKS RS District Resources
- TEKS RS Reporting

**Account Administration TEKS RS Content Access** • . • Manage access to TEKS RS content for your Manage user accounts within your region, district, or campus. district or campus. **TEKS RS Assessment TEKS RS Tools** Access Administration Manage access to the Assessments tool for Manage access to TEKS Resource System your district or campus. tools for your district. B **TEKS RS District Content TEKS RS District Resources** ш Create and manage customized district versions Create and manage supplemental district of TEKS RS components. resources.

## **TEKS RS Content Management**

Content Administrators can provide/restrict access to TEKS RS materials by subject and grade level under the **Content Access** tab. This can be done at the District and Campus level. Content Administrators can provide/restrict access to Year at a Glance (YAG) and Instructional Focus Document (IFD) by District and Campus under **Content Settings**.

*Create My Version* allows users to save their own version of the item. These items will no longer receive TCMPC Updates.

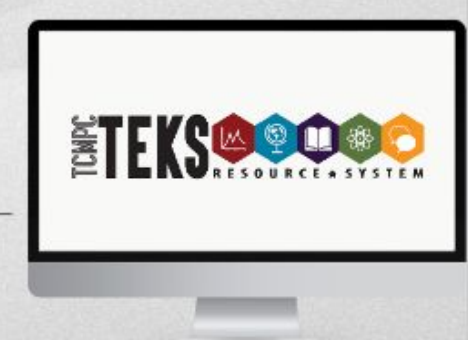

- Account Administration
- TEKS RS Assessment Access
- TEKS RS District Content
- TEKS RS Content Access
- TEKS RS Tools Administration
- TEKS RS District Resources
- TEKS RS Reporting

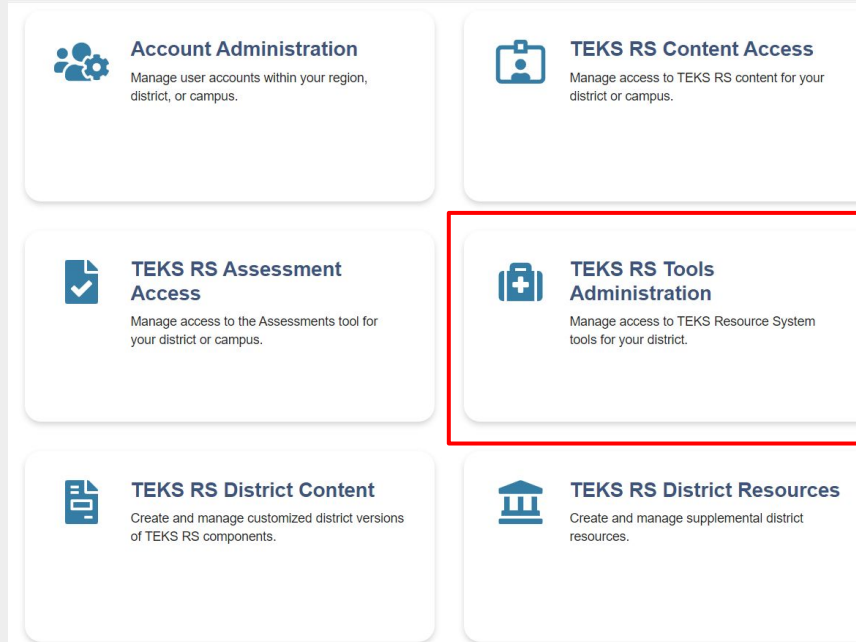

### **District Tools Administration**

| legion 19 ESC - Demo District |                      |  |  |  |
|-------------------------------|----------------------|--|--|--|
| WebsiteBuilder                | Tum Tool On? on off  |  |  |  |
| District Resources *          | Turm Tool On? on off |  |  |  |

Note: This will restrict access to the *My Content* and *District Resources Tools* within the *Tools* section (navigation drop down). It will also hide the *District Content* filter on the *Search All Components* page, thus preventing district users from accessing published district-customized content.

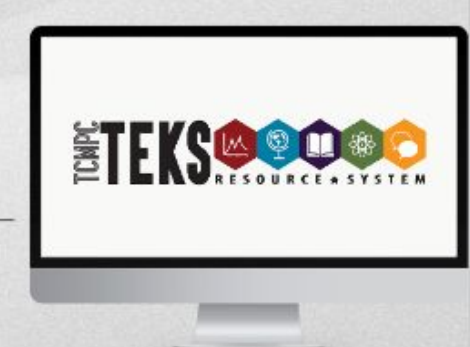

- Account Administration
- TEKS RS Assessment Access
- TEKS RS District Content
- TEKS RS Content Access
- TEKS RS Tools Administration
- TEKS RS District Resources
- TEKS RS Reporting

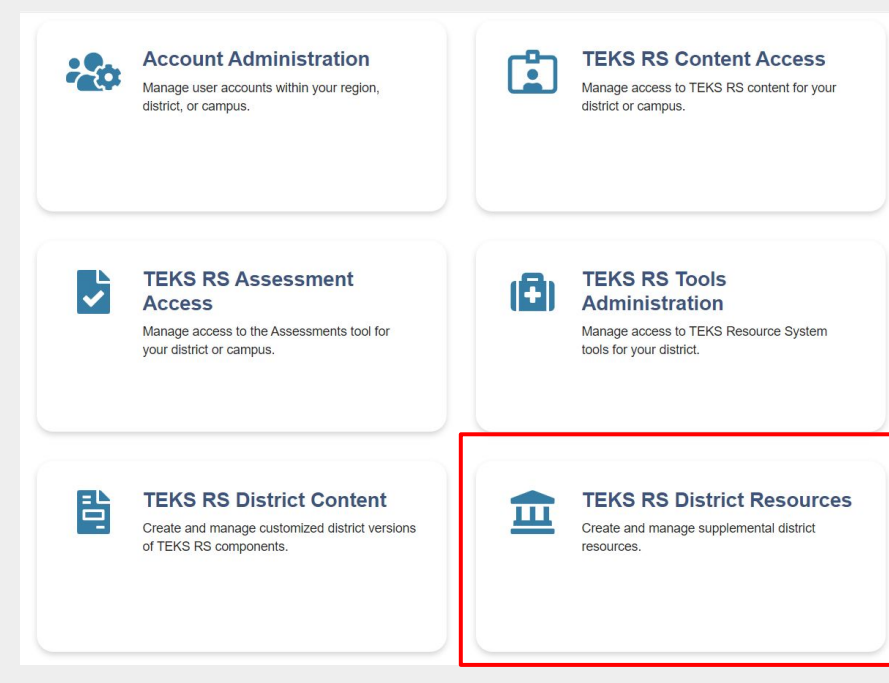

## Manage District Resources

This features allows Content Administrators to create and manage supplemental district resources.

- Add resources for entire district by clicking Add District Resources and choosing the file from computer. Choose to publish but toggling Yes on Publish to live site?
- Remove access by toggling option to *No*.
- Delete resource by choosing *Delete* under *Options*.
- Organize the resources by adding folder (*Add Folder*) button or using *Edit* function to choose the folder and rename the file. Find resources easily by added keywords under *Edit* for each file.

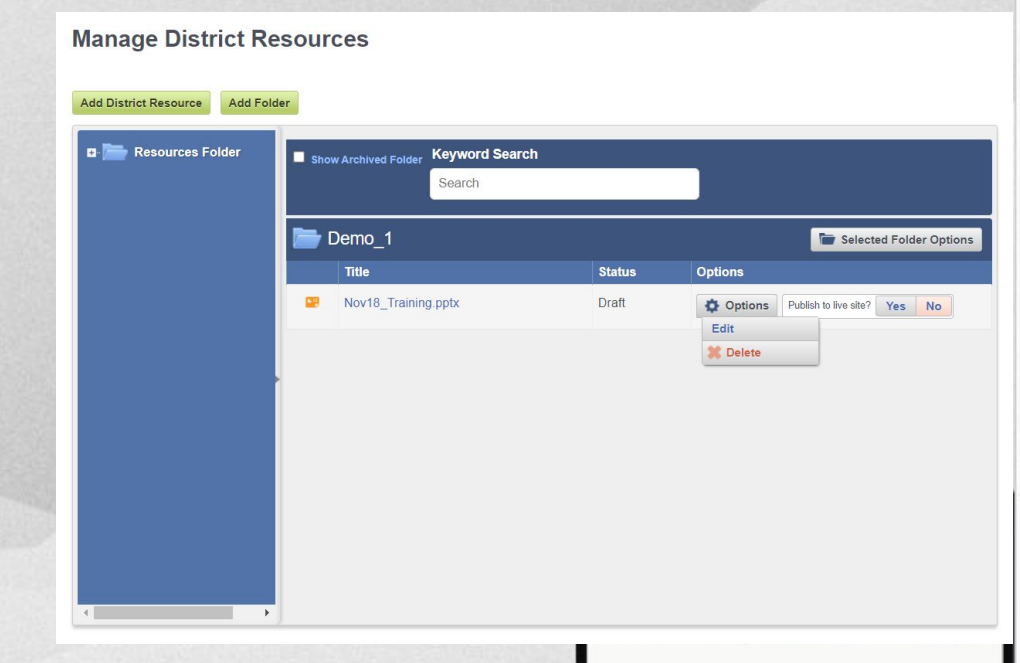

- Account Administration
- TEKS RS Assessment Access
- TEKS RS District Content
- TEKS RS Content Access
- TEKS RS Tools Administration
- TEKS RS District Resources
- TEKS RS Reporting

Manage access to the Assessments tool for your district or campus.

**TEKS RS Assessment** 

Access

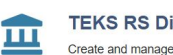

(Ē

**TEKS RS Tools** 

Administration

tools for your district.

TEKS RS District Resources Create and manage supplemental district resources.

Manage access to TEKS Resource System

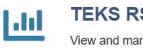

皆

TEKS RS Reporting View and manage site reports.

of TEKS RS components.

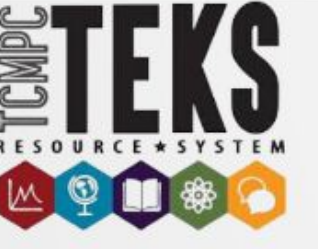

## **TEKS RS Reporting**

TEKS RS Reports allows user to view usage reports for:

- My Calendar Tool
- Design Templates
- Number of Logins

Generate Report by Clicking *Report*, selecting *Organization* and *Role* from drop down menu, then clicking *View Report*. An Excel document will be generated. Additional options could be to add a *Role* or choosing date range for report. Please note that district users will not see TCMPC Organizations Report

#### Reports

Click on the 'View Report' button to take you to the report page to execute and view the reporting information

| My Calendar Tool Report |             | Number of Logins Report |
|-------------------------|-------------|-------------------------|
| My Calendar Tool Report |             | Number of Logins Report |
| X                       | View Report | View Report             |
| Design Templates Report |             | TCMPC Organizations     |
| Design Templates Report |             | TCMPC Organizations     |
| N N                     | View Report | View Report             |
|                         |             |                         |

## **TEKS RS Tools**

# The TEKS RS Tools are available to all users.

### Tools

Home / Tools

血

TEKS RS District Resources Access additional district-uploaded resources. My TEKS RS Content Manage your custom content, including lesson

plans, Instructional Focus Documents, and Year at a Glance.

#### My TEKS RS Favorites

Bookmark frequently referenced components and sites outside of the system. Users can also upload personalized resources. My Profile

Manage your account information, including name, email address, and professional interests.

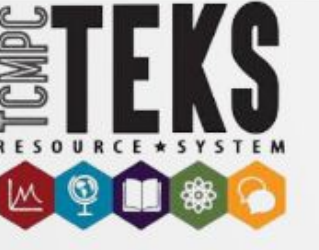

## **TEKS RS Tools**

### TEKS RS District Resources

Users can access additional district-uploaded resources

### My TEKS RS Content

• Users can manage their customized content (i.e. lesson plans, IFDs, YAGs)

### My TEKS RS Favorites

Users can quickly access bookmarked resources and upload personalized documents

### My Profile

 Users can manage acct information (i.e. name, email, address, and professional interests).

### My TEKS RS Calendar

 Users can create personalized calendars with various content, notes and recurring events

### TEKS RS Walkthrough Tool

• Administrators and Coaches can quickly access the IFD associated with the YAG for a particular grade and content. Tool includes checklist of look-fors.

### TEKS RS Website Builder

• Users are able to create a website for announcements, assignments and blogs.

## ITRS

ITRS is provided free of charge to all TEKS RS users.

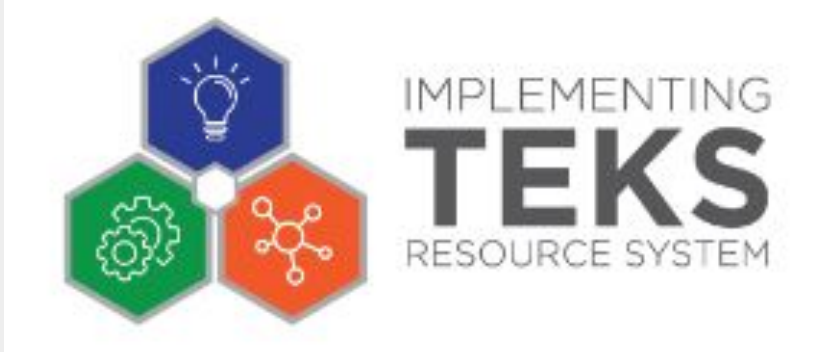

## Adding Users to ITRS

Adding users to ITRS can be done by emailing the name, email address and campus of the new user to <u>lbcaudillo@esc19.net</u> or <u>aavina@esc19.net</u>. Please allow 3-4 days for users to be added to the system.

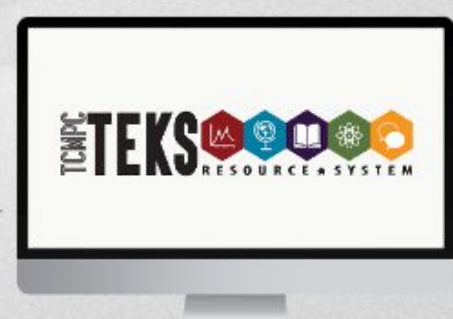

### System Updates

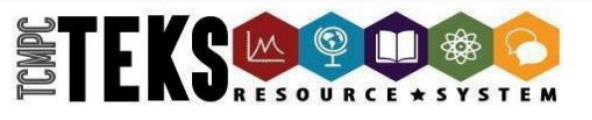

#### **TEKS Resource System at a Glance**

**Components by Subject Area** 

#### **New Content**

Revised/Enhanced Content (published and live unless noted as "in development" which means revised content is being published by grade level on a monthly basis)

|                                           | LANGUAGE ARTS (ELAR/SLAR)                                                                                                    | MATHEMATICS (Matemáticas)                                                                                                    | SCIENCE (Ciencias)                                                                                                    | SOCIAL STUDIES (Estudios Sociales)                                                                                                    |
|-------------------------------------------|----------------------------------------------------------------------------------------------------|----------------------------------------------------------------------------------------------------|----------------------------------------------------------------------------------------------------|----------------------------------------------------------------------------------------------------|
| C<br>U<br>R<br>I<br>C<br>U<br>L<br>U<br>M | Year at a Glance (YAG) 3rd - 5th only*<br>Vertical Alignment Document (VAD)<br>Instructional Focus Document (IFD)<br>TEKS Verification Document (TVD) 3rd - 5th only*<br>TEKS Clarification Document (TCD)<br>* STAAR Redesign and testing window changes | Year at a Glance (YAG)<br>Vertical Alignment Document (VAD)*<br>Instructional Focus Document (IFD)*<br>TEKS Verification Document (TVD)<br>TEKS Clarification Document (TCD)*<br>Enhanced TEKS Clarification Document (ETCD*)<br>*additional vertical building blocks | Year at a Glance (YAG)<br>Vertical Alignment Document (VAD)<br>Instructional Focus Document (IFD)<br>TEKS Verification Document (TVD)<br>TEKS Clarification Document (TCD) | Year at a Glance (YAG)<br>Conceptual Vertical Alignment Document (VAD)<br>Instructional Focus Document (IFD)<br>TEKS Verification Document (TVD)<br>TEKS Clarification Document (TCD)<br>New Course - PFLE |
| A<br>S<br>E                               | Performance Assessments (PA)* 3rd-E4 in development<br>Unit Assessment Items* 3rd-E4 in development<br>Formative Assessment Items                                                                                                    | Performance Assessments (PA)<br>Unit Assessment Items*<br>Formative Assessment Items                                                                                                    | Performance Assessments (PA)<br>Unit Assessment Items*<br>Formative Assessment Items                                                                                       | Performance Assessments (PA)<br>Unit Assessment Items*<br>Formative Assessment Items                                                                                                    |

### **Professional Development Opportunities**

Join one of several free Professional Development sessions created for you, the users. All sessions are free to TEKS RS subscribers.

bit.ly/TEKSRS23-24

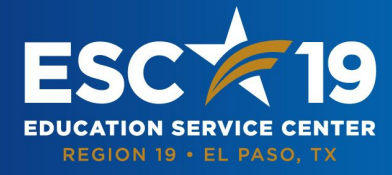

6611 Boeing Dr, El Paso, TX 79925 Phone: (915) 780-1919 | www.esc19.net

esc19.net

2023-2024 TEKS RS Professional Development Catalog

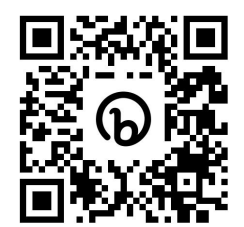

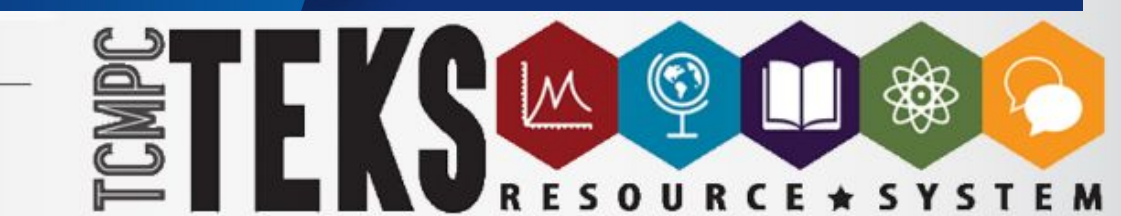

## **TEKS RS Leadership Team**

Please reach out if you have any questions or would like more information on any of the previous information.

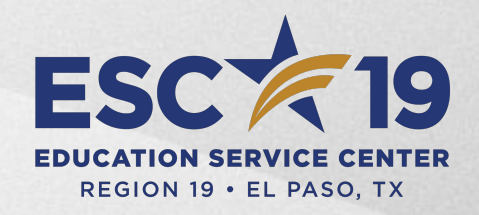

ACADEMIC INSTRUCTION & SCHOOL SUPPORT DEPARTMENT Amy Aviña aavina@esc19.net 915-780-5312

Linda Caudillo <u>Ibcaudillo@esc19.net</u> 915-780-5062

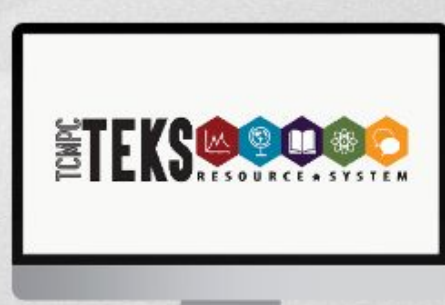